# **User Guide**

#### Purpose of the Document

This document will explain how to apply for "Mukhya Mantri Swavlamban Yojana-2018" on Single Window Portal in a language nontechnical person can understand.

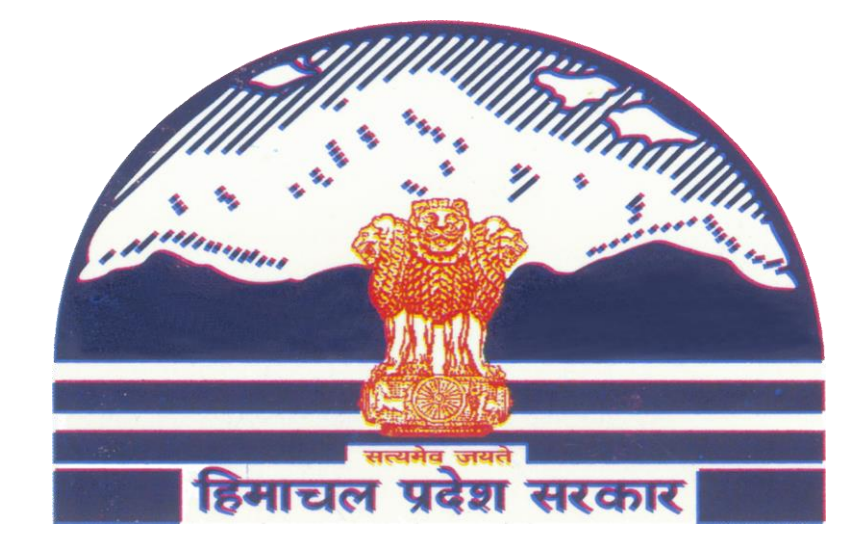

# Mukhya Mantri Swavlamban Yojna-2018

## Contents

| 1. | IOME PAGE | 2 |
|----|-----------|---|
|    |           |   |

### 2. REGISTRATION

3

### 1. Home Page

The Govt. of Himachal Pradesh has launched the "Mukhya Mantri Swavlamban Yojana" for Bonafide youth of Himachal Pradesh. The Mukhya Mantri Swavlamban Yojana launched in June, 2018 aims at self-employment opportunities in Himachal Pradesh and to provide livelihood to local youth by encouraging entrepreneurship.

#### Website URL: <u>http://emerginghimachal.hp.gov.in/</u>

Click on "Mukhya Mantri Swavlamban Yojana" for more information about Mukhya Mantri Swavlamban Yojana.

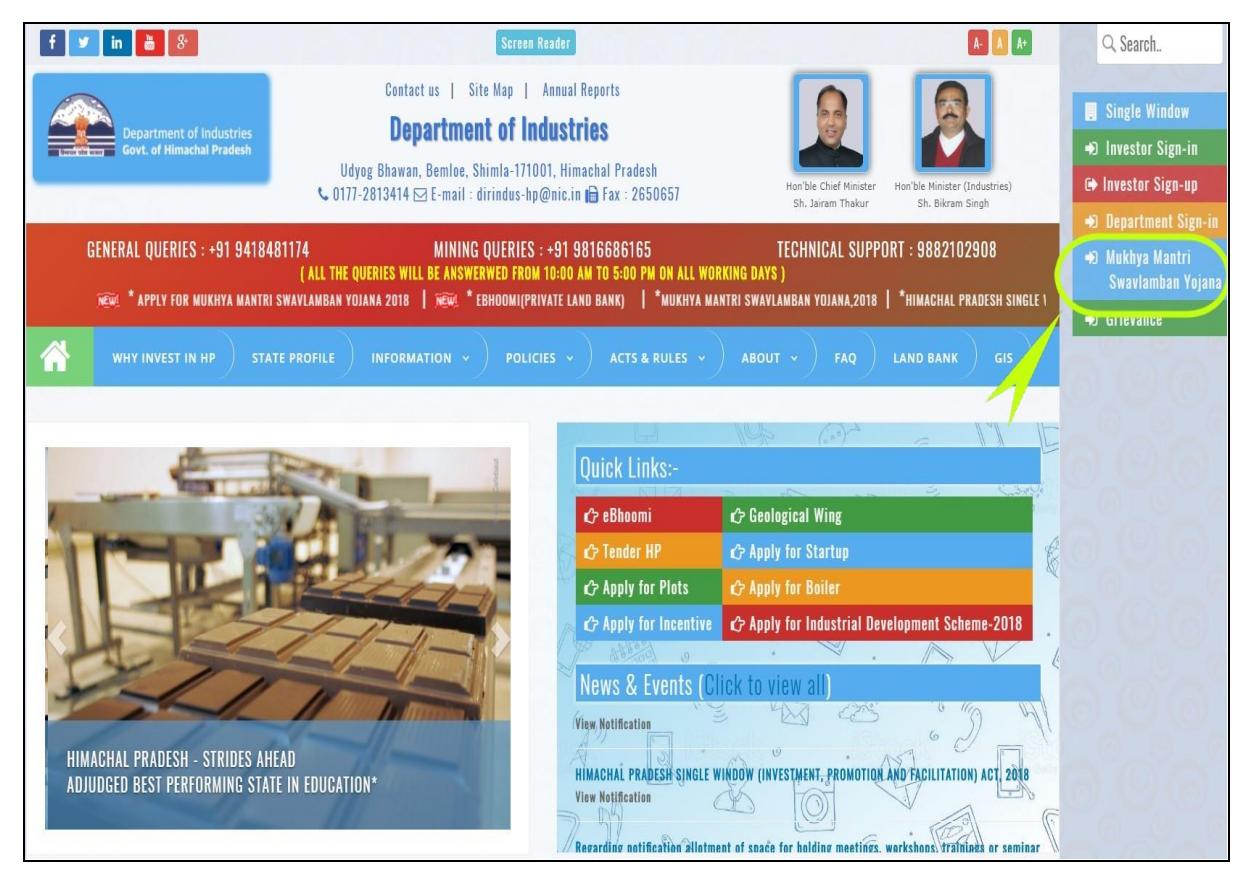

## 2. Registration

Click on "Apply For Mukhya Mantri Swavlamban Yojana-2018"

| f 🗾 in 🚵 8                                                                                                    | Screen Reader                                                                                                    | A- 🔥 A+                                                                                            | Q Search                                                                                                    |
|----------------------------------------------------------------------------------------------------|----------------------------------------------------------------------------------------------------|----------------------------------------------------------------------------------------------------|----------------------------------------------------------------------------------------------------|
| Department of Industries<br>Govt. of Himachal Pradesh<br>Udyog                                                                                                    | Contact us   Site Map   Annual Reports<br><b>Department of Industries</b><br>Bhawan, Bemloe, Shimla-171001, Himachal Pradesh<br>313414 ⊠ E-mail : dirindus-hp@nic.in @ Fax : 2550657                                                                             | En Ble Chief Hinster<br>Sh. Jaram Thakur                                                           | <ul> <li>Gingle Window</li> <li>↔ Investor Sign-in</li> <li>⊕ Investor Sign-up</li> <li>⊕ Department Sign.in</li> </ul> |
| GENERAL QUERIES : +91 9418481174<br>( All the que                                                                                                    | MINING QUERIES : +91 9816686165<br>RIES WILL BE ANSWERWED FROM 10:00 AM TO 5:00 FM ON ALL WOR<br>* Apply for Mukhya Mantri Swavlamban Yojana 2018                                                                                                    | TECHNICAL SUPPORT : 9882102908<br>KING DAYS )<br>  🚧 * Ebhoomi(private land bank)   *Mukhya Mantri | ↔ Bukhya Mantri<br>Swavlamban Yojana<br>↔ Grievance                                                                     |
| WHY INVEST IN HP STATE PROFILE MUKhya Mantri Swavlamban Yojana 2018 Download Policy                                                                                                    | INFORMATION ~ ) POLICIES ~ ) ACTS & RULES ~ )<br>How to Apply ??? Apply for Mukhya Mantri Sw                                                                                                    | ABOUT - FAQ LAND BANK GIS<br>avlamban Yojna, 2018                                                  |                                                                                                    |
| About Us<br>Himachal Pradesh has been inhabited by human beings<br>since dawn of civilization. The earliest known inhabitants<br>of the region were tribals called Dasas. Later, Aryans<br>came and they assimilated in the tribes. In the later<br>centuries, the hill chieftains accepted suzerainty of the<br>Mauryan Empire, the Kaushans, the Guptas and Kanuaj<br>rulers. During the Mughal period, the Rajas of the hill<br>states made some mutually agreed arrangements which | Contact Us<br>DEPARTMENT OF INDUSTRIES<br>Udyeg Bhawan, Bemlee, Shimia-171001, Himachal Pradesh<br>♀ Land Mark : Below High Court<br>↓ Telophone : 0177-2813414<br>⊠ Email : E-mail : dirindus-hp@nic.in<br>i Helpline No : 09418481174<br>➡ Fax : Fax : 2650657 | Social Links<br>f 🔽 in <table-of-contents> 👪</table-of-contents>                                   |                                                                                                    |

Enter Mobile Number to register for Swavlamban Yojana and then click on "Send OTP" button to receive OTP on your mobile number. Enter OTP in One Time Password field.

| 😤 Single Window | Ш | _                  |          |       |
|-----------------|---|--------------------|----------|-------|
|                 |   | Please Login       |          |       |
|                 |   | Mobile Number      |          | ÷     |
|                 |   | One Time Pressword | Send OTP |       |
|                 |   |                    |          | Login |
|                 |   |                    |          |       |
|                 |   |                    |          |       |
|                 |   |                    |          |       |

1. A new form will open and enter details into the corresponding fields. Fields marked with '\*' are mandatory and cannot be left blank. Click on "Save & Next" to proceed to next step

| Application :: Mukhya Mantri S                                                                                                    | wavlamban Yojana-20                     | 018                                                                                                 |                                                                                                    |                                                                                                    |                       |
|----------------------------------------------------------------------------------------------------|-----------------------------------------|----------------------------------------------------------------------------------------------------|----------------------------------------------------------------------------------------------------|----------------------------------------------------------------------------------------------------|-----------------------|
|                                                                                                    | •                                       |                                                                                                    |                                                                                                    |                                                                                                    |                       |
|                                                                                                    | 0                                       |                                                                                                    |                                                                                                    |                                                                                                    |                       |
| Appl                                                                                                    | Step 1<br>Iostion Form                  |                                                                                                    | Document Checklist                                                                                                    |                                                                                                    | Declaration           |
| Enpterprise Detail                                                                                                    |                                         |                                                                                                    |                                                                                                    |                                                                                                    |                       |
| Name of Enterprise *                                                                                                    |                                         |                                                                                                    | Email *                                                                                                    |                                                                                                    |                       |
| * Name of the Company / Unit                                                                                                    |                                         |                                                                                                    | * Email                                                                                                    |                                                                                                    |                       |
| Enpterprise Address *                                                                                                    |                                         |                                                                                                    | Pin Code *                                                                                                    |                                                                                                    |                       |
| * Enpterprise Address                                                                                                    |                                         |                                                                                                    | * Pin Code                                                                                                    |                                                                                                    |                       |
|                                                                                                    |                                         | <i>li</i>                                                                                           |                                                                                                    |                                                                                                    |                       |
| Mobile *                                                                                                    |                                         |                                                                                                    | Telephone Number                                                                                                    |                                                                                                    |                       |
| Applicant Detail                                                                                                    |                                         |                                                                                                    |                                                                                                    |                                                                                                    |                       |
| Nama*                                                                                                    |                                         |                                                                                                    | Gender *                                                                                                    |                                                                                                    |                       |
| Name                                                                                                    |                                         |                                                                                                    | Please Select                                                                                                    |                                                                                                    |                       |
| Address *                                                                                                    |                                         |                                                                                                    | Pincode *                                                                                                    |                                                                                                    |                       |
| Address                                                                                                    |                                         |                                                                                                    | Pincode                                                                                                    |                                                                                                    |                       |
| Mobile *                                                                                                    |                                         |                                                                                                    | District *                                                                                                    |                                                                                                    |                       |
|                                                                                                    |                                         |                                                                                                    | Please Select                                                                                                    |                                                                                                    |                       |
| City *                                                                                                    |                                         |                                                                                                    | Category *                                                                                                    |                                                                                                    |                       |
|                                                                                                    |                                         |                                                                                                    | · mase neight rateBril)                                                                                                    |                                                                                                    |                       |
| Organisation Details                                                                                                    |                                         |                                                                                                    |                                                                                                    |                                                                                                    |                       |
| Nature *<br>Nature of your Organization                                                                                                    |                                         | T                                                                                                   | Project Status *                                                                                                    |                                                                                                    |                       |
|                                                                                                    |                                         | 1                                                                                                   |                                                                                                    |                                                                                                    |                       |
| Investment Details                                                                                                    |                                         |                                                                                                    |                                                                                                    |                                                                                                    |                       |
| Investment Details                                                                                                    |                                         |                                                                                                    | Unit Type *                                                                                                    |                                                                                                    |                       |
| Investment Details<br>Nature of unit*<br>Nature of unit                                                                                                    |                                         | v                                                                                                   | Unit Type *<br>Please Select Unit Type                                                                                                    |                                                                                                    |                       |
| Investment Details Nature or unit* -Nature of unit- Details of Investment (INR                                                                                                    | Lacs)                                   | ×                                                                                                   | Unit Type *<br>Please Select Unit Type                                                                                                    |                                                                                                    |                       |
| Investment Details Nature of unit* -Nature of unit- Details of Investment (INR Land Buildin                                                                                                    | Lacs)                                   | ▼<br>Equipment                                                                                      | Unit Type *                                                                                                    | Other Sott Assets                                                                                            | Total                 |
| Investment Details Nature of unit* -Nature of unit- Details of Investment (INR I Land Buildin Land Buildin                                                                                                    | Lacs)<br>a                              | Equipment Plant & Machinery/Equipment                                                               | Unit Type *<br>Please Select Unit Type<br>Other Fixed Assets<br>Other Fixed Assets                                                                                                    | Other Soft Assets                                                                                            | Total<br>0.0          |
| Investment Details Interest or unit*Nature of unit* Details of Investment (INR I Land Build Land Build                                                                                                    | Lacs)<br>g                              | Equipment Plant & Machinery/Equipment                                                               | Unit Type *<br>Please Select Unit Type<br>Other Fixed Assets<br>Other Fixed Assets                                                                                                    | Other Soft Assets                                                                                            | Total                 |
| Investment Details Nature of unit* -Nature of unit- Details of Investment (INR I Land Buildin Land Build Financial Pattern                                                                                                    | Lacs)<br>9                              | Equipment Plant & Machinery/Equipment                                                               | Unit Type *<br>Please Select Unit Type<br>Other Fixed Assets<br>Other Fixed Assets                                                                                                    | Other Soft Assets                                                                                            | Total<br>0.0          |
| Investment Details Nature of unit* -Nature of unit- Details of Investment (INR I Land Buildin Land Build Financial Pattern Term Loan* Term Loan                                                                                                    | Lacs)<br>9                              | Equipment Plant & Machinery/Equipment Working Capital* Working Capital                              | Unit Type *<br>Please Select Unit Type-<br>Other Fixed Assets<br>Other Fixed Assets                                                                                                    | Other Soft Assets Other Soft Assets Equity * Equity                                                          | Total<br>0.0          |
| Investment Details Nature of unit*Nature of unit- Details of Investment (INR I Land Buildin Land Build Financial Pattern Term Loan* Term Loan Rock detail where some book                                                                                                    | Lacs)<br>g                              | Equipment Plant & Machinery/Equipment Working Capital Working Capital                               | Unit Type *<br>Please Select Unit Type<br>Other Fixed Assets<br>Other Fixed Assets                                                                                                    | Other Soft Assets<br>Other Soft Assets<br>Other Soft Assets<br>Equity *<br>Equity                            | Total<br>0.0          |
| Investment Details Investment Details Inture of unit* -Nature of unit- Details of Investment (INR I Land Buildin Land Build Financial Pattern Term Loan* Term Loan* Term Loan Bank detail where case has                                                                                                    | Lacs)<br>ø<br>ing<br>to be sponsored    | Equipment Plant & Machinery/Equipment Working Capital* Working Capital                              | Unit Type *Please Select Unit Type Other Fixed Assets Other Fixed Assets                                                                                                    | Other Soft Assets Other Soft Assets Equily * Equily                                                          | Total<br>0.0          |
| Investment Details Investment Details Internet of unit*Nature of unit- Details of Investment (INR I Land Buildin Land Buildin Land Buildin Financial Pattern Term Loan Term Loan Bank detail where case has Name of Bank * Name of Bank *                                                                                                    | Lacs)<br>ø<br>ing<br>to be sponsored    | Equipment Plant & Machinery/Equipment Working Capital Working Capital                               | Unit Type *Please Select Unit Type Other Fixed Assets Other Fixed Assets Other Fixed Assets Address of Bank * Address of Bank *                                                                                                    | Other Soft Assets Other Soft Assets Equily * Equily                                                          | Totas<br>0.0          |
| Investment Details Interest or unit*Nature of unit*Nature of unit*Nature of Investment (INR I Land Build Land Build Financial Pattern Term Loan* Term Loan Bank detail where case has Name of Bank * Name of Bank Plant & Machinery Detail                                                                                                    | Lacs)<br>a<br>ing<br>s to be sponsored  | Equipment Plant & Machinery/Equipment Working Capital * Working Capital                             | Unit Type *Please Select Unit Type Other Fixed Assels Other Fixed Assels Other Fixed Assets Address of Bank * Address of Bank                                                                                                    | Other Soft Assets<br>Other Soft Assets<br>Equily *<br>Equily                                                 | Total<br>0.0          |
| Investment Details Interest of unit*Nature of unit*Nature of unit- Details of Investment (INR I Land Buildin Land Buildin Land Buildin Financial Pattern Term Loan* Term Loan Bank detail where case has Name of Bank * Name of Bank Plant & Machinery Detail Plant & Machinery Detail Plant & Machinery Plant & Machinery Plant Plant & Machinery Plant Plant & Mach | Lacs)<br>a<br>ing<br>to be sponsored    | Equipment  Plant & Machinery/Equipment  Working Capital *  Working Capital                          | Unit Type *                                                                                                    | Other Soft Assets Other Soft Assets Equity* Equity                                                           | Total                 |
| Investment Details Interest of unit*Nature of unit*Nature of unit*Nature of unit*Nature of unit*Nature of Unit*                                                                                                    | Lacs)<br>a<br>ing<br>to be sponsored    | Equipment  Plant & Machinery/Equipment  Working Capital*  Working Capital                           | Unit Type *Flease Select Unit Type Other Fixed Assets Other Fixed Assets Address of Bank * Address of Bank *                                                                                                    | Other Soft Assets<br>Other Soft Assets<br>Equity *<br>Equity                                                 | Total                 |
| Investment Details Interest of unit*Nature of unit*Nature of unit*Nature of Investment (INR I Land Build Financial Pattern Term Loan Term Loan Bank detail where case has Name of Bank * Name of Bank Plant & Machinery Detail Plant & Machinery Detail                                                                                                    | Lacs)<br>g<br>ing<br>to be sponsored    | Equipment  Flant & Machinery/Equipment  Working Capital *  Working Capital                          | Unit Type *Please Select Unit Type Other Fixed Assets Other Fixed Assets Address of Bank * Address of Bank * Address of Bank                                                                                                    | Other Soft Assets<br>Other Soft Assets<br>Equity *<br>Equity                                                 | Total                 |
| Investment Details  Nature of unit*  -Nature of unit-  Details of Investment (INR I Land Build  Financial Pattern  Term Loan Bank detail where case has Name of Bnak Plant & Machinery Detail Plant & Machinery Detail Plant & Machinery Detail Details of Employment                                                                                                    | Lacs)<br>9<br>ing<br>to be sponsored    | Equipment Plant & Machinery/Equipment Working Capital* Working Capital                              | Unit Type * Please Select Unit Type-  Other Fixed Assets  Other Fixed Assets  Address of Bank *  Address of Bank *                                                                                                    | Other Soft Assets Other Soft Assets Equity * Equity                                                          | Total                 |
| Investment Details Nature of unit*Nature of unit- Details of Investment (INR I Land Buildin Land Build Financial Pattern Term Loan Bank detail where case has Name of Bank * Name of Bank * Plant & Machinery Detail Plant & Machinery Detail Plant & Machinery Detail Details of Employment Sallied                                                                                                    | Lacs)<br>g<br>ing<br>s to be sponsored  | Equipment Plant & Machinery/Equipment Working Capital* Working Capital Un-Skilled                   | Unit Type * Please Select Unit Type-  Other Fixed Assets  Other Fixed Assets  Address of Bank *  Address of Bank  Others                                                                                                    | Cother Soft Assets Other Soft Assets Equity * Equity                                                         | Total<br>0.0          |
| Investment Details Nature of unit*Nature of unit- Details of Investment (INR I Land Buildin Land Build Financial Pattern Term Loan Bank detail where case has Name of Bnak Plant & Machinery Detail Plant & Machinery Detail Plant & Machinery Detail Details of Employment Skilled Skilled                                                                                                    | Lacs) g ing to be sponsored Un-Skilled  | Equipment Plant & Machinery/Equipment Working Capital* Working Capital Un-Skilled                   | Unit Type * Flease Select Unit Type  Other Fixed Assets  Other Fixed Assets  Address of Bank *  Address of Bank  Others  Others                                                                                                    | Cother Soft Assets Other Soft Assets Cother Soft Assets Equity * Equity 0                                    | Total                 |
| Investment Details Nature of unit*Nature of unit*Nature of unit- Details of Investment (INR I Land Buildin Land Buildin Land Buildin Financial Pattern Term Loan Bank detail where case has Name of Bank * Name of Bank * Plant & Machinery Detail Plant & Machinery Detail Plant & Machinery Detail Plant & Machinery Detail Details of Employment Skilled Requirement                                                                                                    | Lacs) a ing sto be sponsored Un-Skilled | Equipment  Flant & Machinery/Equipment  Working Capital*  Working Capital  Un-Skilled               | Unit Type * Please Select Unit Type-  Other Fixed Assets  Other Fixed Assets  Address of Bank *  Address of Bank  Others  Others                                                                                                    | Cother Soft Assets Cother Soft Assets Cother Soft Assets Equity * Equity Cquity 0 0                          | Total<br>Total        |
| Investment Details Nature of unit*Nature of unit*Nature of unit- Details of Investment (INR I Land Buildin Land Build Financial Pattern Term Loan Term Loan Bank detail where case has Name of Bank * Name of Bank * Plant & Machinery Detail Plant & Machinery Detail Plant & Machinery Detail Plant & Machinery Detail Details of Employment Sailed Requirement Banutegeouse Localest                                                                                                    | Lacs) a ing to be sponsored Un-Skilled  | Equipment  Flant & Machinery/Equipment  Working Capital*  Working Capital  Un-Skilled               | Unit Type * Please Select Unit Type-  Other Fixed Assets  Other Fixed Assets  Address of Bank *  Address of Bank *  Others  Others  Description                                                                                        | Cother Soft Assets Cother Soft Assets Cother Soft Assets Equity* Equity  0 0 0 0 0 0 0 0 0 0 0 0 0 0 0 0 0 0 | Total<br>0.0<br>Total |
| Investment Details Nature of unit*Nature of unit*Nature of unit- Details of Investment (INR I Land Build Land Build Financial Pattern Term Loan* Term Loan* Term Loan* Name of Bank * Name of Bank * Name of Bank * Plant & Machinery Detail Plant & Machinery Detail Plant & Machinery Detail Details of Employment Skilled Skilled Requirement Requirement Power Load(WV) * Power Load(WV)                                                                                                    | Lacs)                                   | Equipment  Flant & Machinery/Equipment  Working Capital*  Working Capital  Un-Skilled               | Unit Type *  Unit Type *  Unit Type *  Unit Type *  Unit Type *  Other Fixed Assets  Other Fixed Assets  Other Fixed Assets  Address of Bank *  Address of Bank *  Others  Others  Requirement of Waler (Life/day)  * Water (Life/day) | Cother Soft Assets Cother Soft Assets Equity * Equity 0 0 0 0                                                | Total<br>0.0<br>Total |
| Investment Details Nature of unit*Nature of unit*Nature of unit- Details of Investment (INR I Land Buildin Land Buildin Land Buildin Term Loan* Term Loan* Term Loan* Term Loan* Name of Bank * Name of Bank * Name of Bank * Plant & Machinery Detail Plant & Machinery Detail Plant & Machinery Detail Details of Employment Skilled Skilled Requirement Requirement Requirement Power Load(WV) Common Detail                                                                                                    | Lacs)  a to be sponsored  Un-Skilled    | Equipment  Plant & Machinery/Equipment  Working Capital  Working Capital  Un-Skilled                | Unit Type * Please Select Unit Type  Other Fixed Assets  Other Fixed Assets  Address of Bank *  Address of Bank *  Address of Bank *  Others  Requirement of Water (Life/day)  * Water (Life/day)                                      | Other Soft Assets Other Soft Assets Equily* Equily 0 0                                                       | Total                 |
| Investment Details Nature of unit*Nature of unit*Nature of unit- Details of Investment (INR I Land Buildin Land Buildin Land Buildin Term Loan* Term Loan* Term Loan* Term Loan* Mame of Bank * Name of Bank * Name of Bank * Plant & Machinery Detail Plant & Machinery Detail Plant & Machinery Detail Details of Employment Skilled Skilled Skilled Requirement Requirement Requirement Power Loag(kW) * Power Loag(kW) Common Detail Himachail Bonatae                                                                                                    | Lacs)  a to be sponsored  Un-Skilled    | Equipment  Flant & Machinery/Equipment  Viorking Capital*  Viorking Capital  Un-Skilled  Un-Skilled | Unit Type * Please Select Unit Type  Other Fixed Assets  Other Fixed Assets  Address of Bank *  Address of Bank *  Address of Bank  Others  Requirement of Water (Litreiday)  Tate of Birth                                            | Other Soft Assets Other Soft Assets Equily* Equily 0 0 0                                                     | Total                 |
| Investment Details Nature of unit*Nature of unit- Details of Investment (INR I Land Buildin Land Buildin Land Buildin Land Buildin Term Loan* Term Loan* Term Loan* Term Loan Bank detail where case has Name of Bank * Name of Bank * Name of Bank * Plant & Machinery Detail Plant & Machinery Detail Plant & Machinery Detail Details of Employment Skilled Skilled Skilled Requirement Requirement Power Load(W) ^Power Load(W) Common Detail Himschall BonatidePlease Select                                                                                                    | Lacs)  a to be sponsored  Un-Skilled    | Equipment  Equipment  Viorking Capital*  Viorking Capital  Un-Skilled  Un-Skilled                   | Unit Type * Flease Select Unit Type  Other Fixed Assets  Other Fixed Assets  Address of Bank *  Address of Bank *  Address of Bank  Others  Requirement of Water (Litreiday)  Paste of Birth 2018-08-3                                 | Other Soft Assets Other Soft Assets Equity* Equity 0 0                                                       | Total                 |
| Investment Details Nature of unit*Nature of unit- Details of Investment (INR I Land Buildin Land Buildin Land Buildin Term Loan* Term Loan* Term Loan* Term Loan* Term Loan* Name of Bank * Name of Bank * Name of Bank * Plant & Machinery Detail Plant & Machinery Detail Plant & Machinery Detail Details of Employment Skilled Skilled Skilled Requirement Requirement Requirement Power Load(W) Common Detail Himachail BonatasPlease Select Data of Commercial Production                                                                                                    | Lacs)  a to be sponsored  Un-Skilled    | Equipment  Equipment  Viorking Capital*  Viorking Capital  Un-Skilled  Un-Skilled                   | Unit Type *                                                                                                    | Other Soft Assets Other Soft Assets Equity* Equity 0 0 0                                                     | Total                 |

2. First Click on "Select File" to upload respective documents and then click on "Upload" to upload the documents one by one. The documents marked with '\* 'are mandatory. The type of soft copy of document must be same as mentioned under 'File Type'. After uploading all the required documents click on "Submit".

| Single Window                 | ≡                          |                  |               |                | akhil singh |
|-------------------------------|----------------------------|------------------|---------------|----------------|-------------|
| GENERAL                       |                            |                  |               |                |             |
| A Dashboard                   | Swavlamban Yojna           |                  |               |                |             |
| <ul> <li>Grievance</li> </ul> |                            | 1<br>Step 1      | 2<br>Step 2   | 3<br>Step 3    | 4<br>Step 4 |
| Upload Monthly Report         |                            | Application Form | Checklist     | Payment        | Declaration |
| 🕼 DOI 🗸 🗸                     | Checklist                  |                  |               |                | /           |
|                               | ö Swavlamban Yojna -Step 2 |                  |               |                | 1 1         |
| SERVICE PROVIDERS             | Upload Documents           | 6                |               |                |             |
| 🖵 test                        | Document Type              | File Type        | Document Size | Document State | Aetion      |
| Hand Boilers & Act Regulation | Himachali Bonafied         | and ication/pdf  | 1-25000 Kb    | Select file    | Upload      |
| i Health                      | Firm Description (         | application/pdf  | 1-25000 Kb    |                | ( = )       |
| Registrar of companies        | Pilin procession           |                  |               | Select file    | Upload      |
| Labour                        | Back Submit                |                  |               |                |             |
| Ł HPSEBL                      |                            |                  |               |                |             |

3. Click on checkbox to select "I accept" to accept the declaration and "Submit" the application.

| Single Window              | Hemant Thakur 🗸                                                                                                    |
|----------------------------|----------------------------------------------------------------------------------------------------|
| GENERAL                    | Home > Declaration                                                                                                    |
| A Dashboard                |                                                                                                    |
| 🛷 Grievance                |                                                                                                    |
| LIII Upload Monthly Report | DECLARATION I, Hemant Thakur do hereby declare that the facts and contents given above are true to the best of my knowledge and belief. |
| 🕑 DOI 🗸 🗸                  | Place Sunder Nagar<br>Date: 07-07-2018                                                                                                  |
| SERVICE PROVIDERS          | C I Accept                                                                                                    |
| 🖵 test                     | Submit 🛩                                                                                                    |

4. The submitted application will be seen in the dashboard of applicant with real time status and he can track his application status any time.

| Single Window                                                                                                    | ≡                                                                   |                   |           |              |                   |       |         |          | akhil singh |            |      |
|----------------------------------------------------------------------------------------------------|---------------------------------------------------------------------|-------------------|-----------|--------------|-------------------|-------|---------|----------|-------------|------------|------|
| GENERAL                                                                                                    | 0                                                                   |                   | 1         | 0            |                   | 6     | 4       |          | 0           |            | 0    |
| 🕈 Dashboard                                                                                                    | V                                                                   |                   | L (       | -) ľ         | 1 1               |       | 1       |          | U           |            | 0    |
| 🛷 Grievance                                                                                                    |                                                                     | A                 | Pending   | F O<br>Appli | rwarded<br>ations |       | Approve | ed       | Applicaio   | Cted<br>ns |      |
| Upload Monthly Report                                                                                                    | CAF Application                                                     | S                 |           |              |                   |       |         |          |             |            |      |
| I de la construcción de la construcción de la c | Description For Pending Applications                                |                   |           |              |                   |       |         |          |             |            |      |
| SERVICE PROVIDERS                                                                                                    | Application has been submitted to the department. Submission ID= 65 |                   |           |              |                   |       |         |          |             | x          |      |
| 🖵 test                                                                                                    | Copy CSV F                                                          | Print             |           |              |                   | /     |         |          | Search:     |            |      |
| 📥 Boilers & Act Regulation                                                                                                    | ID 🕌                                                                | Applic            | cation It | Depari       | ment              | Stati | us II   | Download |             | Print      |      |
| -                                                                                                    | 2                                                                   | CAF               |           | DOI          |                   | Арр   | roved   | Download |             | 🖨 print    |      |
| Health                                                                                                    | 65                                                                  | Swavlamban Yojana |           | DOI          |                   | Per   | ding    |          |             | 🖨 print    |      |
| 🚯 Registrar of companies                                                                                                    | Showing 1 to 2 of 2                                                 | 2 entries         |           |              |                   |       |         |          |             | Previous   | Next |
| 🖶 Labour                                                                                                    |                                                                     |                   |           |              |                   |       |         |          |             |            |      |